# ABS012: Adding Addresses and Trustmark Measures to a Batch

Click here to watch

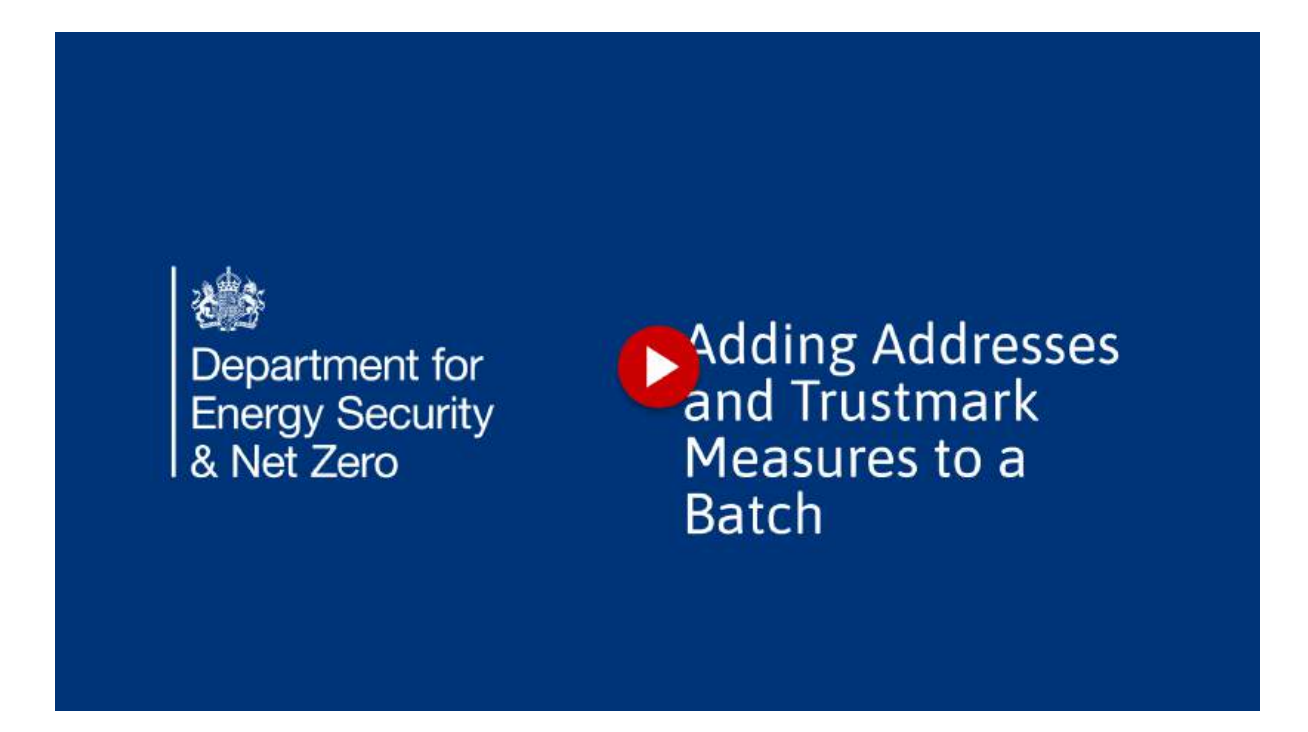

Adding Addresses and Trustmark Measures to a Batch. This mini guide will take portal users through the steps of validating addresses, adding them to batches, retrieving Trustmark measures associated with those addresses, and inputting measure costs.

# 1. All the screenshots in this user guide are taken from the DESNZ training environment. Since the system is still in development, there may be some differences to the screens you see in the live environment, and the data used is purely for demonstration purposes.

All the screenshots in this user guide are taken from the DESNZ training environment. Since the system is still in development, there may be some differences to the screens you see in the live environment, and the data used is purely for demonstration purposes. All the screenshots in this user guide are taken from the DESNZ training environment. Since the system is still in development, there may be some differences to the screens you see in the live environment, and the data used is purely for demonstration purposes.

#### 2. Click "Properties & Measures"

In the portal, the Properties & Measures section serves as the hub for all the functionalities discussed.

| Home Project 5     | immary Baselines    | Municiper                 | Properties & Measures 🗸 | Batches 🗸 | Payments F | raud & Risks | Support        | Logout   |
|--------------------|---------------------|---------------------------|-------------------------|-----------|------------|--------------|----------------|----------|
|                    |                     |                           | 24                      |           |            |              |                |          |
| WHLG-Val           | ey Hills Co         | nsortium-20               | 24                      |           |            |              |                |          |
| Address-M          | atching Tool        |                           |                         |           |            |              |                |          |
| Add Addresses to B | latch (* Required)  |                           |                         |           |            |              |                |          |
| O Yes              |                     |                           |                         |           |            |              |                |          |
|                    |                     |                           |                         |           |            | Submit Addr  | esses for CS I | Matching |
|                    |                     |                           |                         |           |            |              |                |          |
|                    |                     |                           |                         |           |            |              |                |          |
|                    |                     |                           |                         |           |            |              |                |          |
|                    |                     |                           |                         |           |            |              |                |          |
|                    |                     |                           |                         |           | -          |              |                |          |
|                    | Accessibility state | ment Cookles Privacynotic | e Stemao                |           | 2          | ki)          |                |          |

#### 3. Check Addresses

Check addresses. You first have to validate addresses prior to checking Trustmark

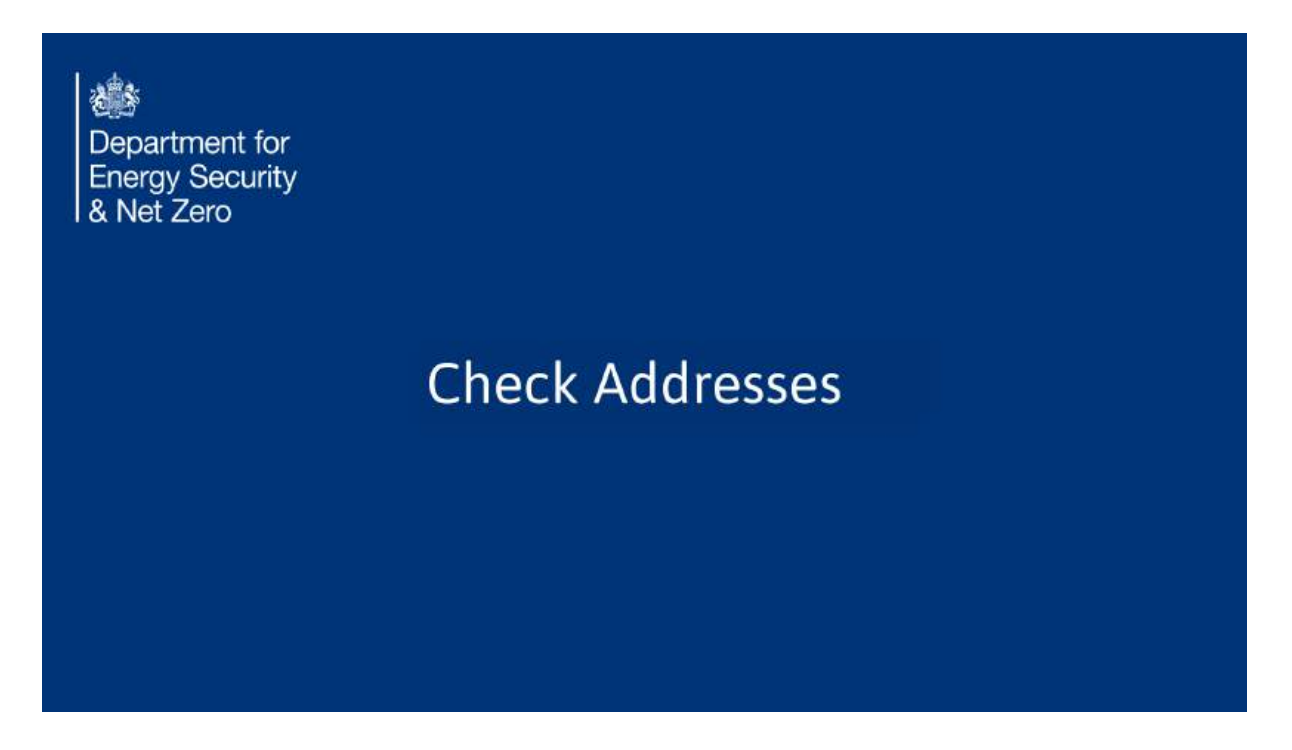

# 4. Click "Address Lookup"

Access the Address Lookup section.

| Department for<br>Energy Security<br>& Net Zero                                         | Warm Homes: Gr                   | rant Recipien                                                            | t Portal         |               | Valley<br>(Grant R | Natasha Daloy<br>Brook Council<br>Recipient Lead) |
|-----------------------------------------------------------------------------------------|----------------------------------|--------------------------------------------------------------------------|------------------|---------------|--------------------|---------------------------------------------------|
| Home Project Summary Baselin                                                            | Monthly Reporting 🗸 Properties 8 | & Measures 🔿 🛛 Batches 🗸                                                 | Payments         | Freud & Risks | Support            | Logout                                            |
| Properties with Measures In                                                             | stalled                          | nasure Costs                                                             |                  |               |                    |                                                   |
| 1 of 1 item - D items selected                                                          |                                  |                                                                          | Q. Search this I | st            |                    |                                                   |
| 1 of 1 item - 0 items selected Property Address                                         |                                  | v Total cost of all measure                                              | Q. Search this I | \$1           |                    | ~                                                 |
| of 1 item - D items selected     Property Address     15 ST. MARYS ROW, ALDEBY, BECCLES | , NR34 DAL                       | <ul> <li>Total cost of all measure</li> </ul>                            | Q. Search this i | \$1           |                    | £0.00                                             |
| 1 of 1 litem - 0 literris selected Property Address D 15 ST. MARYS ROW, ALDEBY, BECCLES | , NR34 DAL<br>Check Datais for   | <ul> <li>Total cost of all measure<br/>chosen Property Record</li> </ul> | Q. Search this I | 202           |                    | 50.00                                             |

#### 5. Fill "Yes"

You have the flexibility to decide whether to include addresses in a batch. It's likely that you'll want to select 'Yes.'

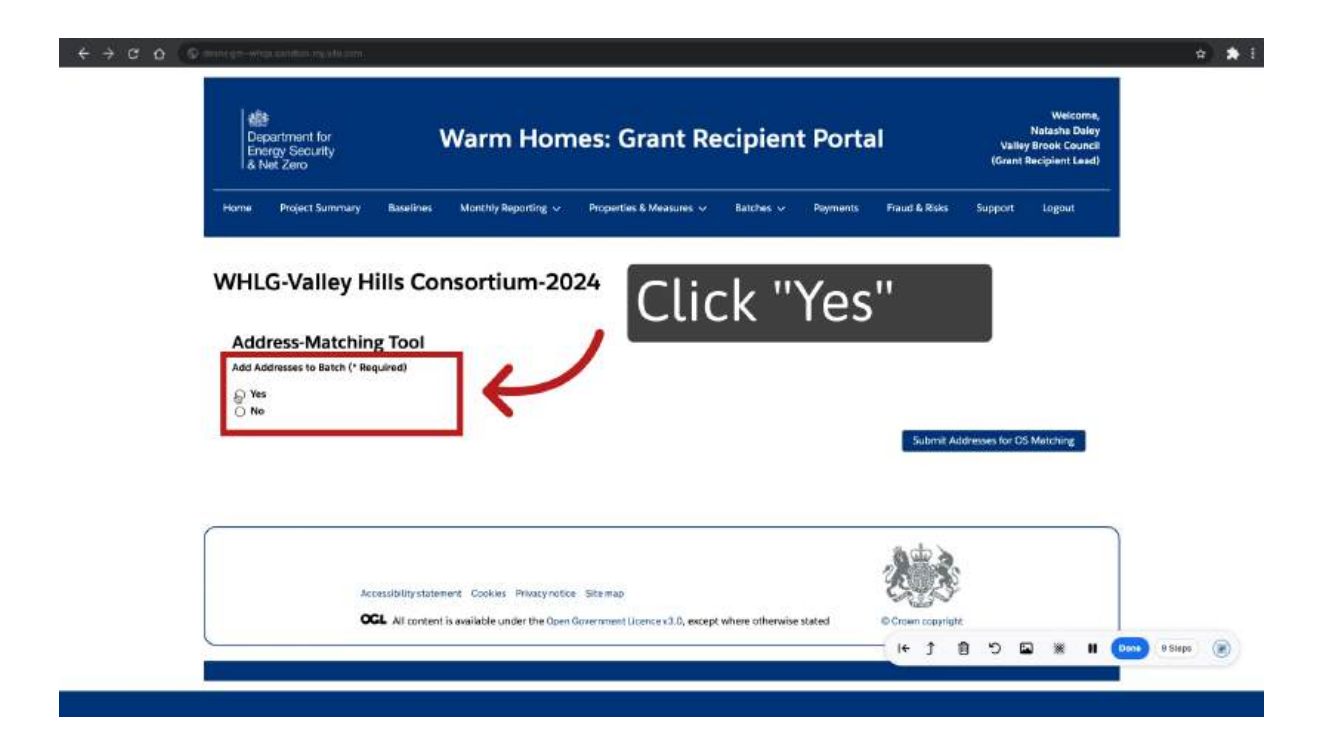

# 6. Choose the batch

Then choose the batch

| TTILL TUNCY II                                                                                                    | Ills Consortium-                         | 2024                 |                |                  |     |
|----------------------------------------------------------------------------------------------------|------------------------------------------|----------------------|----------------|------------------|-----|
|                                                                                                    |                                          |                      |                |                  |     |
| Address-Matching                                                                                                    | g Tool                                   |                      |                |                  |     |
| Add Addresses to Batch (* Req                                                                                                    | quired)                                  |                      |                |                  |     |
| Yes                                                                                                    |                                          |                      |                |                  |     |
| Choose Batch                                                                                                    |                                          |                      | G Search t     | his list         | 1   |
| 7 of 7 items - 0 items selected                                                                                                    | l.                                       |                      | [ _ 3681011    |                  |     |
| Reference                                                                                                    | <ul> <li>Estimated Start Date</li> </ul> | Created Date         | Version Number | ✓ ABS Status     | ~   |
| VHC Batch #06                                                                                                    | 1 Mar 2025                               | 07/03/2025, 15:35    |                | 1 Approved       |     |
| Valley Date #2                                                                                                    | 1 Mar 2025                               | 14/03/2025, 12:38    |                | <sup>a</sup> Cho | occ |
| D VD Betch #99                                                                                                    | 4 Apr 2025                               | 18/03/2025, 11:23    |                |                  | USE |
| O VD Batch #101                                                                                                    | 19 Mar 2025                              | 19/03/2025, 15:53    |                | 1 Abproved       |     |
| O VHC Batch #05                                                                                                    | 21 Mar 2025                              | 21/03/2025, 16:37    |                | 1 Approved       |     |
| O ND - DEMO - CM #3                                                                                                    | 28 Mar 2025                              | 01/04/2025, 14:10    |                | 3 Approved       |     |
| and the second second |                                          | mailor impart an art |                | 7. 1             |     |

# 7. Click "Submit Addresses for OS Matching"

Submit addresses for OS matching.

| WHLG-Valley H                                                                                                    | lills Consortium                                                                   | -2024                                                                                                    |                                                                                                    |        |
|----------------------------------------------------------------------------------------------------|------------------------------------------------------------------------------------|----------------------------------------------------------------------------------------------------|----------------------------------------------------------------------------------------------------|--------|
| Address-Matchir                                                                                                    |                                                                                    |                                                                                                    |                                                                                                    |        |
| Add Addresses to Batch (* R                                                                                                    | equired)                                                                           |                                                                                                    |                                                                                                    |        |
| ( Yes                                                                                                    |                                                                                    |                                                                                                    |                                                                                                    |        |
| O No                                                                                                    |                                                                                    |                                                                                                    |                                                                                                    |        |
| Click "Si                                                                                                    | ubmit A                                                                            | ddresses f                                                                                                    | or OS M                                                                                                    | atchin |
| NO<br>Choose Back<br>Click "St<br>VD Back #99                                                                                                    | ubmit A                                                                            | Addresses f                                                                                                    | C Search this list                                                                                                   | atchin |
| NO<br>Choose Back<br>Colice Kern with State<br>Colice Kern with State<br>Of Video Office #2<br>O VD Betch #99<br>O VD Betch #101                                                                                                    | ubmit A<br>Apr 2025                                                                | Addresses f<br>MICTI 7024 12 JH<br>18/02/2025, 11.23                                                                | C. Search this list                                                                                                  | atchin |
| NO Choose Bach Colores Bach Colores Colores Colores Colore | L bmit A<br>1 Mar 2025<br>19 Mar 2025<br>21 Mar 2025                               | Addresses f<br>14/03/2025.11.23<br>19/03/2025.15.53<br>21/03/2025.16.37                                             | C. Search this list<br>COT OS "M<br>Approved<br>1 Approved<br>1 Approved                                             | atchin |
| NO Choose Bach Colores Bach Colores Colores Colores  | L bmit A<br>1 Mar 2025<br>19 Mar 2025<br>21 Mar 2025<br>28 Mar 2025<br>28 Mar 2025 | Addresses<br>Marca 2007, 12 and<br>18/03/2025, 11 23<br>19/03/2025, 15 53<br>21/03/2025, 16 37<br>01/04/2025, 14:10 | C. Search this list<br>COT OS "M<br>Approved<br>Approved<br>Approved<br>Approved<br>Approved<br>Approved<br>Approved | atchin |

#### 8. Enter Addresses

Ensure that each component of the address is separated by a comma, and each address sits on its own line. // This is where the system will validate the addresses you have with address data from the Ordinance Survey. Click on "Proceed to OS Matching" and then wait a moment for the system to do its thing.

| Energy Security<br>& Net Zero             |                                             | Warm Hon                             | nes: Grant R                    | ecipien   | t Porta  | 1             | Valle<br>(Grant | Natasha Daley<br>y Brook Council<br>Recipient Lead) |
|-------------------------------------------|---------------------------------------------|--------------------------------------|---------------------------------|-----------|----------|---------------|-----------------|-----------------------------------------------------|
| Home Project Summ                         | ary Baselines                               | Monthly Reporting 🤟                  | Properties & Measures 🛩         | Batches ~ | Payments | Fraud & Risks | Support         | Logout                                              |
| WHLG-Valle                                | y Hills Cor                                 | nsortium-20                          | 024                             |           |          |               |                 |                                                     |
| Address-Mate                              | hing Tool                                   |                                      |                                 |           |          |               |                 |                                                     |
| Please paste in a list<br>Home Name/Numbe | f up to 100 address<br>r, Street,Town/City, | ses, with each one on it<br>Postcode | ts own line in the following fi | ormat     |          |               |                 |                                                     |
| Please ensure the requ                    | red field, marked wit                       | h an asterisk (*), is comp           | eleted before submitting the fo | m.        |          |               |                 |                                                     |
| Paste up to 100 addres                    | ies, each on a separa                       | te line (* Required)                 |                                 |           |          |               |                 |                                                     |
|                                           |                                             |                                      |                                 |           |          |               |                 |                                                     |
| Company the Red                           |                                             |                                      |                                 |           |          |               |                 |                                                     |
| Cirrigilinio (His No.2.                   |                                             |                                      |                                 |           |          | Submit A      | ddresses for O  | 5 Metching                                          |
| Carryanes this fluid.                     |                                             |                                      |                                 |           |          | Submit A      | ddresses for O  | S Metching                                          |
| Carryania tha final                       |                                             |                                      |                                 |           |          | Subreit A     | ddresses for O  | S Metching                                          |
| Campanie (154,7652                        |                                             |                                      |                                 |           |          | Submit A      | ddresses for O  | 5 Metching                                          |
| Campanio Ins. Reid.                       | Accessibility statem                        | nest Cashare Privacyneti             | Ice Sitemap                     |           |          | Submit A      | ddresses for O  | S Metching                                          |

9. Click "Refresh"

Please note that you can only submit up to 100 addresses at once, so you are advised to perform this process regularly, so that they can be processed in small chunks.// Refresh the page.

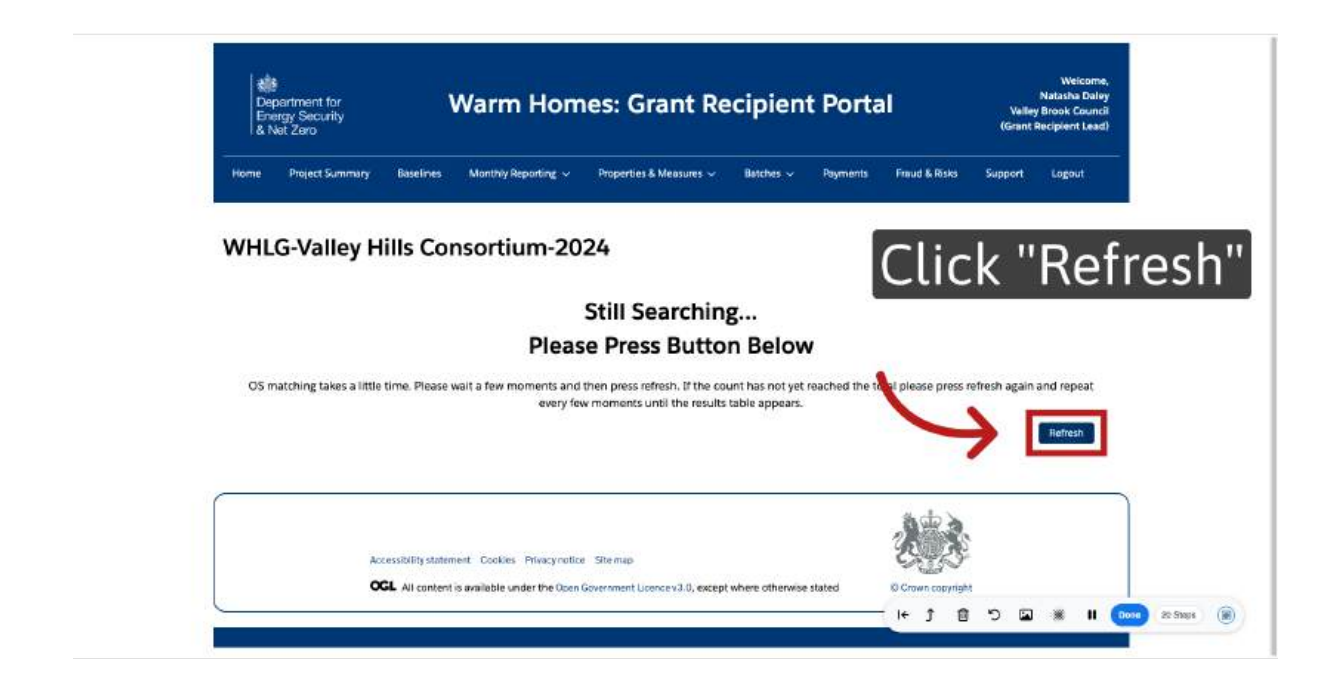

#### **10. OS Matched Addresses page**

The system will first show you the page headed "OS Matched Addresses", which is a list of your addresses that had either a "good" or "exact" match with those in the Ordinance Survey.// Proceed to the next step.

| The following addresses have been matched with the Ordnance Su                                   | irvey Match and Cleanse Service and have been automatically                                           | pre-selected.   |
|--------------------------------------------------------------------------------------------------|----------------------------------------------------------------------------------------------------|-----------------|
| Rease deselect any addresses that you do not consider a match a                                  | nd should be rejected.                                                                                |                 |
| 5 of 5 items - 5 items selected                                                                  | OS Full Address                                                                                       | OS Match Result |
| 1 The Walk, Wainfleet, Skegness PE24 4EG     Kingsmede, Cumberworth Lane, Mumby, Atland LN13 9LP | 1, THE WALK, WAINFLEET, SKEGNESS, PE24 4EG<br>KINGSMEDE, CUMBERWORTH LANE, MUMBY, ALFORD,<br>INTR SEP | 6000            |
| 9 Main Road, West Keal, Spilsby PE23 4BE                                                         | 9, MAIN ROAD, WEST KEAL, SPILSBY, PE23 48E                                                            | 6000            |
| Brambles Patch, North Road, Tattershall Thorpe Lincoln     LN4 4PQ                               | BRAMBLES PATCH, NORTH ROAD, TATTERSHALL THORPE,<br>LINCOLN, LN4 4PQ                                   | 6000            |
| Ebor House, Northlands, Sitzsey Boston PE22 OUA                                                  | EBOR HOUSE, NORTHLANDS, SIBSEY, BOSTON, PE22<br>OUA                                                   | 6000            |
| Accessibility statement Cookies Pri<br>OCL All content is available under                        | vacynotice Stremap<br>the Open Government Licence v.3.0, except where otherwise st                    | Proceed to ne   |

# 11. OS Partial Match Addresses page

In cases where addresses are only partially matched, a dedicated page titled 'OS Partial Match Addresses' will be presented. On this page, you can review the available options and select the addresses you wish to proceed with. Please note that if an address does not match exactly, Trustmark may be unable to validate it or retrieve any associated information.measures.

| a Net Zaro                                                                                                    | Brongh Council                                                                                                    |
|----------------------------------------------------------------------------------------------------|----------------------------------------------------------------------------------------------------|
| Home Balefore Manthly Reporting - Properties & Ma                                                                                                    | nauna v Najaraena Payud killaka Nachréad Sagaart Lagaat                                                                 |
| WH:LG-Nuneaton and Bedworth                                                                                                    | Borough Council-2024                                                                                                    |
|                                                                                                    |                                                                                                    |
| OS Partial Match Addresses                                                                                                    |                                                                                                    |
| The following addresses have been partially matched with the Orchance Sk<br>the responsible using the UPRV returned by OS for matching to Trustma                                                                                                    | urwey Match and Cleanse Service. Please review and select any addresses that you with to use. By making selector<br>all |
| 6 of A terms 2 device referred                                                                                                    |                                                                                                    |
| F. Seatth Insul                                                                                                    | v OS Astress v                                                                                                    |
| 77 Fernere Way Shidey Seithur 1 890 355                                                                                                    | 7. FINMERE WAY SHIRLEY SOLUKAL BRO 355                                                                                  |
| 23P The Brow (Newton, Bath, B42 35A                                                                                                    | 23, THE BROW, BATH, BA2 164                                                                                             |
| 500 Cabins & Road/Automotic CV10 98%                                                                                                    | S& CARINHILL ROAD, NUNEATON, CV3D 9RN                                                                                   |
| 13b Obl Hinckley Road, Numeators/2V30 DAA                                                                                                    | 13, OLD HONORLEF ROAD, NUMEATON, CYLID DAA                                                                              |
|                                                                                                    | Pressed to text chep                                                                                                    |
|                                                                                                    | 12                                                                                                    |
| Accessibility Subsement Gooking Promyouth                                                                                                    | ·· C-5                                                                                                    |
|                                                                                                    |                                                                                                    |
| Contraction of the second second se |                                                                                                    |

# 12. OS Unmatched Addresses

Lastly, OS Unmatched Addresses displays those where there was no match. Please note that the system does not permit you to retrieve measures for these unmatched addresses. To modify an address, simply re-enter a valid address in the 'Address Lookup' field.

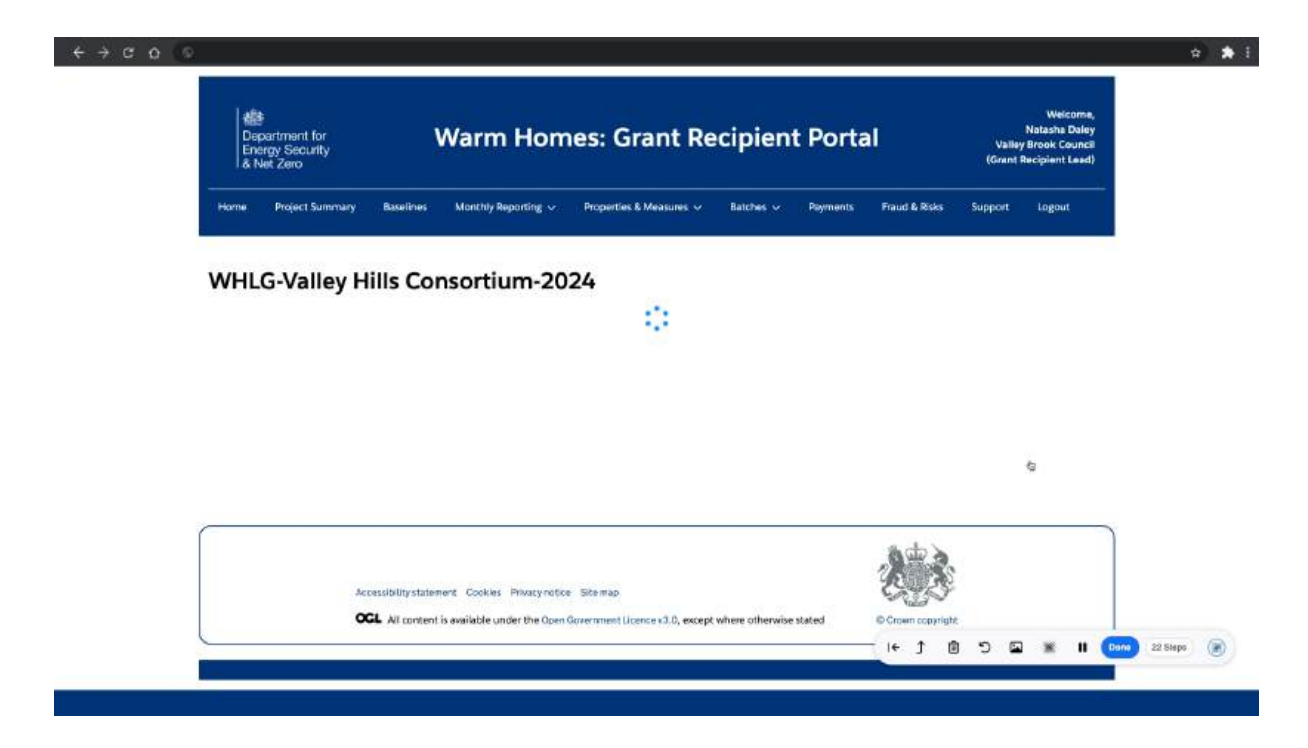

# 13. Retrieving Trustmark Data

Retrieving Trustmark Data: Now that we've completed that part of the process, let's proceed to the next step: retrieving the Trustmark data.

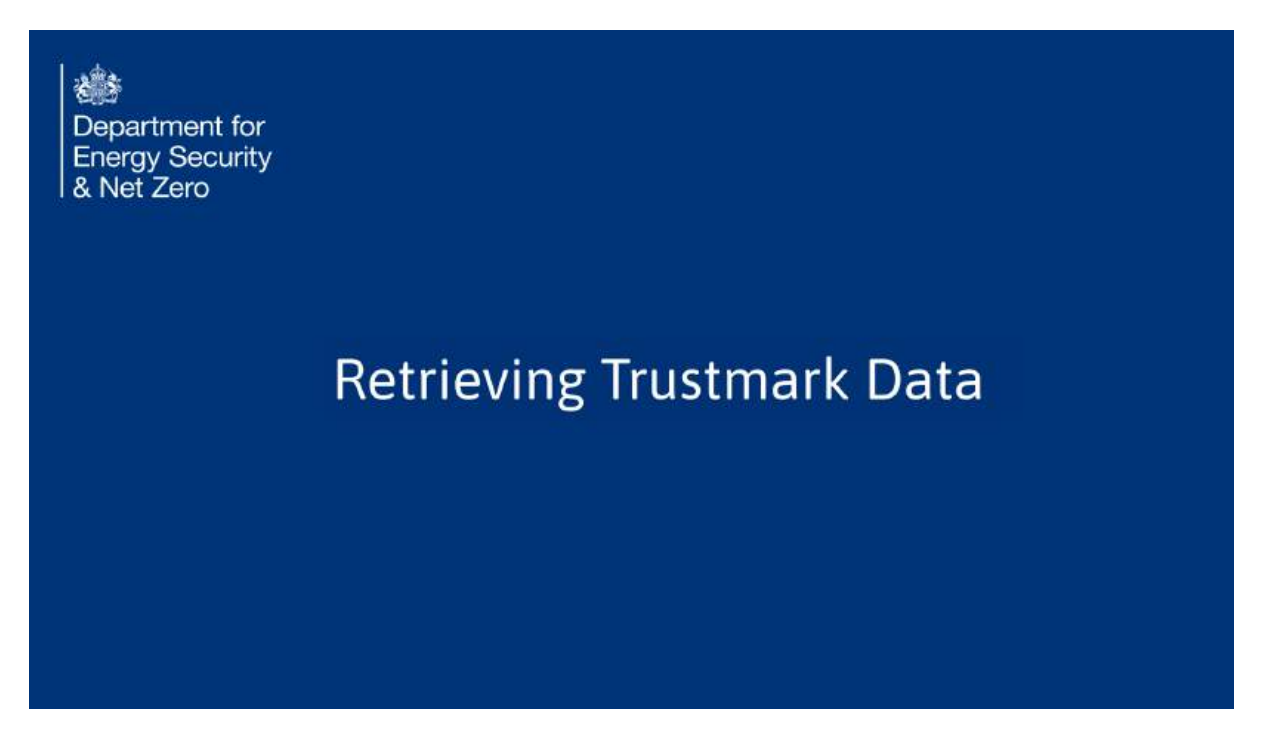

# 14. Click "Properties & Measures"

Access the Properties & Measures section, once again.

| Department for<br>Energy Security<br>& Net Zero | Warm Hon              | Warm Homes: Grant Recipient Portal |           |          |               |                | Natasha Daley<br>Valley Brook Council<br>(Grant Recipient Lead) |  |  |
|-------------------------------------------------|-----------------------|------------------------------------|-----------|----------|---------------|----------------|-----------------------------------------------------------------|--|--|
| Home Project Summary Be                         | aselines Minagender v | Properties & Measures 🗸            | Batches 🗸 | Payments | Fraud & Risks | Support        | Logout                                                          |  |  |
| WHLG-Valley Hill:                               | s Consortium-20       | 024                                |           |          |               |                |                                                                 |  |  |
|                                                 |                       |                                    |           |          |               |                |                                                                 |  |  |
| Address-Matching T                              | lool                  |                                    |           |          |               |                |                                                                 |  |  |
| Add Addresses to Batch (* Require               | (bid)                 |                                    |           |          |               |                |                                                                 |  |  |
| Add Addresses to Batch (* Require<br>Yes<br>No  | a)                    |                                    |           |          |               |                |                                                                 |  |  |
| Add Addresses to Batch (* Require<br>Ves<br>No  | a)                    |                                    |           |          | Submit Ad     | dresses for CS | § Møtching                                                      |  |  |
| Add Addresses to Batch (* Require<br>Ves<br>No  | a)                    |                                    |           |          | Submit Ad     | dresses for OS | S Matching                                                      |  |  |
| Add Addresses to Batch (* Require<br>Ves<br>No  | d)                    |                                    |           |          | Submit Ad     | dresses for OS | 5 Matching                                                      |  |  |
| Add Addresses to Batch (* Require<br>Ves<br>No  | d)                    |                                    |           |          | Subrrit Ad    | dresses for OS | 5 Matching                                                      |  |  |

# 15. Click "Retrieve Trustmark Data"

Click on "Retrieve Trustmark data"

| Department for<br>Energy Security<br>& Net Zero                        | Warm Homes: Grant Recipient Pe                             | ortal               | Nat<br>Valley Bro<br>(Grant Recip | tasha Dalej<br>bok Counci<br>pient Lead |
|------------------------------------------------------------------------|------------------------------------------------------------|---------------------|-----------------------------------|-----------------------------------------|
| Home Project Summary Baselines                                         | Monthly Reporting 🗸 Properties & Measures 🗠 Batches 🗸 Payr | ments Fraud & Risks | Support la                        | agout                                   |
|                                                                        | Properties & Measures Cetails<br>Antimus Linnium           |                     |                                   |                                         |
| WHLG-Valley Hills Co                                                   | Retrieve Trustmark Data                                    |                     |                                   |                                         |
| Address-Matching Tool                                                  | CODIE WEIGUE CLES                                          |                     |                                   |                                         |
|                                                                        |                                                            |                     |                                   |                                         |
| Add Addresses to Batch (* Required)                                    |                                                            |                     |                                   |                                         |
| Add Addresses to Batch (* Required)<br>Ves<br>No                       |                                                            |                     |                                   |                                         |
| Add Addresses to Batch (* Required)<br>Ves<br>No                       |                                                            | Submit Ad           | dresses for CS Mat                | tching                                  |
| Add Addresses to Batch (* Required)<br>Vec<br>No                       |                                                            | Submit Ad           | dresses for CS Mat                | tching                                  |
| Add Addresses to Batch (* Required)<br>Ves<br>No                       |                                                            | Submit Ad           | dresses for CS Mot                | tching                                  |
| Add Addresses to Batch (* Required)<br>Ves<br>Ò Ne                     |                                                            | Submit Ad           | dresses for CS Mot                | tching                                  |
| Add Addresses to Batch (* Required)<br>Ves<br>Ne<br>Accessibility stat | ement Cookies Privacynotice Sitemap                        | Submit Ad           | dresses for CS Mat                | tching                                  |

# 16. Click "Check Addresses with Trustmark"

On screen, you will see the matched addresses appended with their unique OS UPRN codes. // Click on "Check Addresses with Trustmark"

| Home Project Summary Baselines Monthly Reporting V Proper        | rties & Measures 🤟 🛛 Batches 🗸 | Payments Fraud & Risks | Support Lugout           |
|------------------------------------------------------------------|--------------------------------|------------------------|--------------------------|
| WHI G-Valley Hills Consortium-2024                               |                                |                        |                          |
| White valley hins consolitum-2024                                |                                |                        |                          |
| Address Records that require Trustmark Data                      |                                |                        |                          |
| 6 of 6 theres                                                    |                                |                        |                          |
| OS Full Address                                                  | V OS UPRN                      |                        | ~                        |
| 24, ANICASTER AVENUE, CHAPEL ST. LEONARDS, SKEGNESS, PE24 55L    | 100030782012                   |                        |                          |
| 1, THE WALK, WAINFLEET, SKEGNESS, PE24 4EG                       | 100030793992                   |                        |                          |
| KINGSMEDE, CUMBERWORTH LANE, MUMBY, ALFORD, LN13 9LP             | 10002120390                    |                        |                          |
| 9, MAIN ROAD, WEST KEAL, SPILSBY, PE23 4BE                       | 100032168590                   |                        |                          |
| BRAMBLES PATCH, NORTH ROAD, TATTERSHALL THORPE, LINCOLN, LN4 4PQ | 100030763839                   |                        |                          |
| EBOR HOUSE, NORTHLANDS, SIESEY, BOSTON, PE22 OLA                 | 200001143092                   |                        |                          |
|                                                                  |                                |                        | Addresses with Trustmark |
|                                                                  |                                |                        |                          |
|                                                                  |                                |                        |                          |

# 17. Review the Trustmark data

Trustmark will return the addresses with their associated measure types, date of completion and Trustmark UMR code.//

| Trustmark data                                                                                                    | Support Logout |
|----------------------------------------------------------------------------------------------------|----------------|
| /HLG-Valley Hills Consortium-2024                                                                                                |                |
| /HLG-Valley Hills Consortium-2024                                                                                                |                |
|                                                                                                    |                |
| •                                                                                                    |                |
| Buf Glasse                                                                                                    |                |
| Short address v Measure Type v Date of Completing Installation Trustmark UMR                                                     | ~              |
| 1 The Walk, PE24 4EG Loft Insulation where there is less than or equal to 100mm pre-existing insulation 8 Nov 2024 P278136HL74   |                |
| 1 The Walk, PE24 4EG Solar PV 30 Oct 2024 P2781365VHP                                                                            |                |
| 1 The Walk, PE24 4EG Upgrade - high heat retention 17 Oct 2024 P278136V97K                                                       |                |
| Kingsmede, LN13 9CP Loft insulation where there is grouter than 10 Oct 2024 P284985K89N 100mm pre-existing insulation            |                |
| Kingsmede, LN13 9LP Solar PV 5 Sept 2024 P284985L2HY                                                                             |                |
| 9 Main Roed, PE23 4BE Soler PV 2 Aug 2024 P2173094GKN                                                                            |                |
| 9 Main Road, PE23 4BE Loft insulation where there is less than or equal to 100mm pre-existing insulation 30 Jul 2024 P217309ANZE |                |
|                                                                                                    |                |
| Brambles Patch, LN4 4PQ Solar PV 14 Oct 2024 P244697GM58                                                                         |                |

# 18. Click "Finish Adding Trustmark Data"

Finalise the process by clicking on "Finish Adding Trustmark Data"

| Bit         Wearson           Dopartment for<br>Every Sociality<br>8 Net Zero         Warm Homes: Grant Recipient Portal         Nation Do<br>Value of<br>Value of<br>V |                   |                     |                                 |                     |                   |                        |
|----------------------------------------------------------------------------------------------------|-------------------|---------------------|---------------------------------|---------------------|-------------------|------------------------|
| iome Project Surr                                                                                                    | mary Desettion Mo | nthly Reporting 🤟 🕴 | Properties & Measures 🐱         | Batchela 🛩 🛛 Payma  | rts Preud & Risks | Support Logo           |
| VHLG-Valle                                                                                                    | y Hills Conso     | rtium-2024          | 4                               |                     |                   |                        |
| 0 of 0 items                                                                                                    |                   |                     |                                 |                     |                   |                        |
| Short address                                                                                                    | v Maa             | nire Type           | <ul> <li>Oate of Com</li> </ul> | pletic Installation | Trustmark UMR     |                        |
|                                                                                                    |                   |                     | No nems to display              |                     |                   |                        |
|                                                                                                    |                   |                     |                                 |                     | 7 🖻               | n Adding muslimani Gal |
|                                                                                                    |                   |                     |                                 |                     |                   |                        |
|                                                                                                    |                   |                     |                                 |                     |                   |                        |
|                                                                                                    |                   |                     |                                 |                     |                   |                        |
|                                                                                                    |                   |                     |                                 |                     |                   |                        |
|                                                                                                    |                   |                     |                                 |                     | の言え               |                        |

# **19. Update Measure Costs**

Update Measure Costs. Alright, we've wrapped up that part, so let's move on to the next thing: updating the measure costs!

| Department for<br>Energy Security<br>& Net Zero |                      |  |
|-------------------------------------------------|----------------------|--|
|                                                 | Update Measure Costs |  |
|                                                 |                      |  |
|                                                 |                      |  |
|                                                 |                      |  |

# 20. Click "Properties & Measures"

Return to the Properties & Measures section.

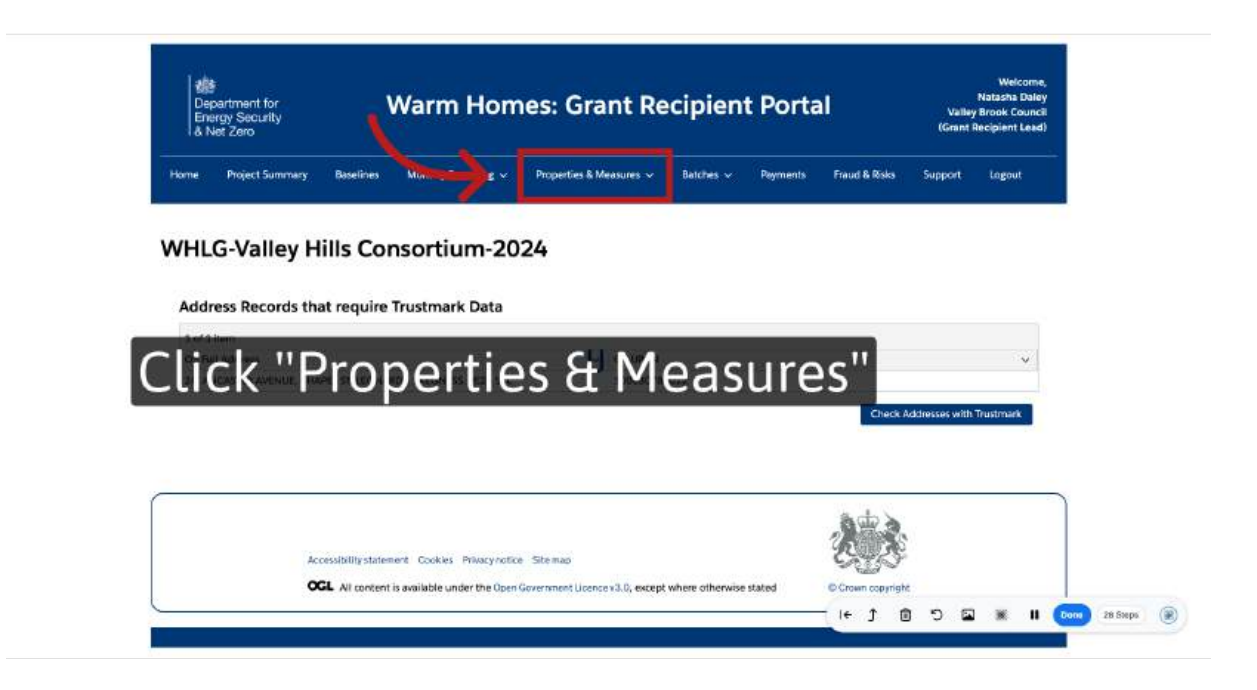

# 21. Click "Update Measure Costs"

Navigate to the Update Measure Costs section

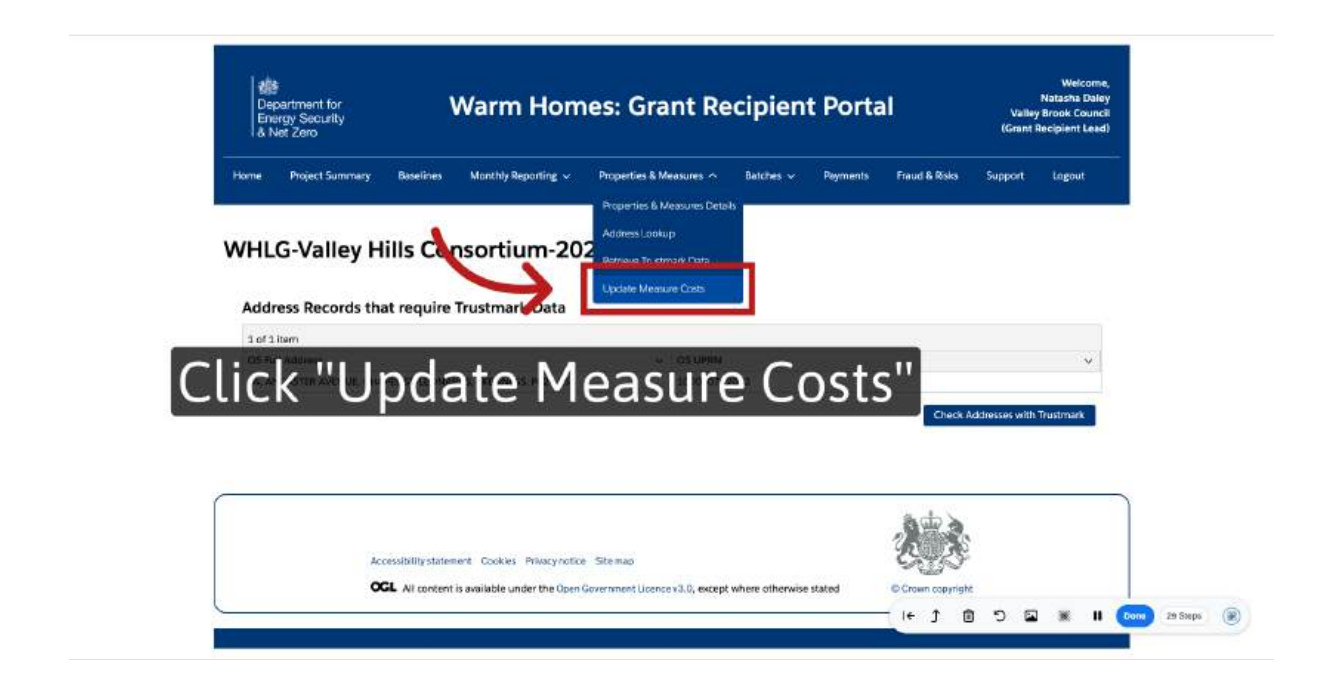

#### 22. Properties without measure costs

Here is a list of all the matched addresses that have yet to receive measure costs on this funding award. 5 have been chosen here.

|                                                                                                    | lepartment for<br>nergy Security<br>Net Zero                                                                                                    |                                                                                                    | Warm H                                                                                                    | Homes: Grai                                                                                                    | nt Recipie                                                 | ent           | Portal                                                                                                    |                 | ç                      | N<br>Valley B<br>Grant Re | Weico<br>Iatasha D<br>Brook Cou<br>Icipient L | ome,<br>Daley<br>uncil<br>ead) |          |  |
|----------------------------------------------------------------------------------------------------|----------------------------------------------------------------------------------------------------|----------------------------------------------------------------------------------------------------|----------------------------------------------------------------------------------------------------|----------------------------------------------------------------------------------------------------|------------------------------------------------------------|---------------|----------------------------------------------------------------------------------------------------|-----------------|------------------------|---------------------------|-----------------------------------------------|--------------------------------|----------|--|
| Home                                                                                                    | Project Summary                                                                                                    | Baselines                                                                                                    | Monthiy Repo                                                                                                    | nting 🗸 — Properties & Me                                                                                             | asures 🗸 🛛 Batches                                         |               | Payments Fra                                                                                                    | ud & Risk       | s Sup                  | port                      | Logout                                        |                                |          |  |
|                                                                                                    |                                                                                                    |                                                                                                    | 22                                                                                                    | 12223                                                                                                    |                                                            |               |                                                                                                    |                 |                        |                           |                                               |                                |          |  |
| WH                                                                                                    | LG-Valley H                                                                                                    | lills Co                                                                                                    | onsortiun                                                                                                    | n-2024                                                                                                    |                                                            |               |                                                                                                    |                 |                        |                           |                                               |                                |          |  |
| Me                                                                                                    | acuras Cost I                                                                                                    | nut                                                                                                    |                                                                                                    |                                                                                                    |                                                            |               |                                                                                                    |                 |                        |                           |                                               |                                |          |  |
|                                                                                                    |                                                                                                    |                                                                                                    |                                                                                                    |                                                                                                    |                                                            |               |                                                                                                    |                 |                        |                           |                                               |                                |          |  |
| ivie                                                                                                    | asures cost in                                                                                                    | par                                                                                                    |                                                                                                    |                                                                                                    |                                                            |               |                                                                                                    |                 |                        |                           |                                               |                                |          |  |
| The n                                                                                                    | measures listed below, ini<br>ely. Please note, you can                                                                                                    | duding any Ac<br>choose 30 or 1                                                                                                    | dditional Capital Exp<br>fewer items at a time                                                                                                    | enditure, are awaiting the allo<br>e to update.                                                                       | acation of a cost. If there                                | e are no      | o costs to add, enter                                                                                            | O (zero)        | o remove t             | the item f                | from the I                                    | list                           |          |  |
| The n<br>entire<br>Maa                                                                                                    | neasures listed below, ini<br>ely. Please note, you can i<br>sures that still require costs                                                                                                    | ducting any Ac<br>choose 30 or 1<br>to be input                                                                                    | dditional Capital Exp<br>fewer items at a time                                                                                                    | conditure, are awaiting the allo<br>e to update.                                                                      | t cation of a cost. If there                               | e are no      | o costs to add, enter                                                                                            | "(zero)         | o remove t             | the item f                | from the I                                    | list                           |          |  |
| The n<br>entire<br>Maa<br>37 d                                                                                                    | measures isted below, ini<br>ely Please note, you can i<br>sures that still require costs<br>of 17 items - 0 items sele                                                                                                    | ducling any Ac<br>choose 30 or 1<br>to be input                                                                                    | dditional Capital Exp<br>fewer items at a time                                                                                                    | penditure, are awaiting the allo<br>a to update.                                                                      | ecation of a cost. If there                                | e are no      | costs to add, enter                                                                                              | 0" (zero) 1     | o remove t             | the item f                | from the I                                    | list                           |          |  |
| The n<br>entire<br>37 c                                                                                                    | neasures listed below, im<br>wy Please note, you can i<br>sures that still require costs<br>of 17 items - 0 items sele<br>Property Address                                                                                                    | cluding any Ac<br>choose 30 or 1<br>to be input<br>cted<br>~ TM Mea                                                                | dditional Capital Exp<br>fewer items at a time<br>asure Type v                                                                                          | enditure, are awaiting the allo<br>e to update.<br>Date of Completing Inst                                            | reation of a cost. If there<br>Trustmark UMR               | e are no<br>[ | Costs to add, enter                                                                                              | 0 (zero)        | o remove t<br>Batch Id | the item f                | from the I                                    | list                           |          |  |
| The mention of the second second seco | measures listed below, ini<br>ety. Please note, you can i<br>sures that still require costs<br>of 17 items - 0 items seler<br>Property Address<br>KINGSMEDE, MUMBY,<br>ALFORD, , UN13 9LP                                                                                                    | ducting any Ac<br>choose 30 or 1<br>to be input<br>cted<br>~ TM Mea<br>Loft insu<br>is greate<br>existing                          | diditional Capital Exp<br>fewer items at a time<br>asure Type v<br>ulation where there<br>insulation                                                    | Denditure, are awaiting the allo<br>to update.<br>Date of Completing Inst<br>10 Oct 2024                              | Trustmark UMR                                              | e are no      | Q. Search this list.<br>UPRN<br>10002120390                                                                      | 0 (zero)        | Batch Id               | the item f                | from the I                                    | list                           |          |  |
| The n<br>entire<br>37 c                                                                                                    | measures isted below, im<br>why Please note, you can it<br>soures that still require costs<br>of 37 items - 0 items selec<br>Property Address<br>KINGSMEDE, MUMBY,<br>ALFORD, LINI3 9LP<br>KINGSMEDE, MUMBY,<br>ALFORD, LINI3 9LP                                                                                         | clucing any Ac<br>choose 30 or 1<br>to be input<br>cted<br>v TM Mea<br>Loft insu-<br>is greate<br>existing<br>Solar PV             | dditional Capital Exp<br>fewer items at a time<br>asure Type v<br>ulation where there<br>er than 100mm pre-<br>insulation                               | bendture, are awaiting the alto<br>to update.<br>Date of Completing Inst<br>10 Oct 2024<br>5 Sept 2024                | Trustenark UMR<br>P284985x89N<br>P284985x2HY               | e are no<br>[ | costs to add, enter     Q. Search this list.     UPRN     10002120390     10002120390                            | Ū (zero) :<br>∼ | Batch Id               | the item f                | from the I                                    | list                           |          |  |
| The n entire entire 27 c                                                                                                    | measures lobed below, in<br>why Please note, you can i<br>aures that off require costs<br>of 21 items - 0 items seler<br>Property Address<br>KINGSMEDE, MUMBY,<br>ALFORD, LN13 9UP<br>KINGSMEDE, MUMBY,<br>ALFORD, LN13 9UP                                                                                               | cluding any Ac<br>choose 30 or 1<br>to be input<br>cted<br>V TM Mea<br>Loft insu-<br>is greate<br>existing<br>Solar PV<br>Addition | dditional Capital Exp<br>fewer items at a time<br>ssure Type v<br>ulation where there<br>er than 100mm pre-<br>insulation<br>/<br>nal Capital<br>fure   | Denditure, are awaiting the alto<br>to update.<br>Date of Completing Inst<br>10 Oct 2024<br>5 Sept 2024<br>2 Apr 2025 | Trustmark UMR<br>P284985K89N<br>P284985LZHY                | e are no<br>[ | C. Search this list.<br>UPRN<br>10002120390<br>10002120390                                                       | 0 (zero)        | Batch Id               | the item f                | from the I                                    | list                           |          |  |
| The n entire strength of the strength of the s | measures isted below, in measures isted below, in measures that still require costs of 17 items - 0 items select property Address KINGSMEDE, MUMBY, ALFORD, LINI3 9LP KINGSMEDE, MUMBY, ALFORD, LINI3 9LP BRAMBLES RATCH, TATTERSHALL THORPE, ILNICOLN, LINI3 9LP BRAMBLES RATCH, TATTERSHALL THORPE, ILNICOLN, LINIA PAQ | cluding any Ac<br>choose 30 or 1<br>to be input<br>cted<br>V TM Mea<br>Loft inst<br>is greate<br>existing<br>Solar PV<br>Solar PV  | dditional Capital Exp<br>fever items at a time<br>assure Type v<br>ulation where there<br>er than 300mm pre-<br>insulation<br>/<br>nal Capital<br>iture | or of Completing Inst<br>Date of Completing Inst<br>10 Oct 2024<br>5 Sept 2024<br>2 Apr 2025<br>34 Oct 2024           | Trustmark UMR<br>P284985x89N<br>P284985x2HY<br>P244697CM5B | e are no      | c. Search this list.<br>C. Search this list.<br>UPRN<br>10002120390<br>10002120390<br>10002120390<br>10002120390 | 0 (zero) 1<br>~ | Batch Id               | the item f                | from the I                                    | list                           | 10 Start |  |

# 23. Add costs per measure

| Energy Security<br>& Net Zero                                                                                                    | Warm F                                                                                                    | lomes: Grai                                                                        | nt Recipie                                                                      | nt Porta                                                                                             | 11                  | Valle<br>(Grant | ey Brook Cour<br>t Recipient Le |
|----------------------------------------------------------------------------------------------------|----------------------------------------------------------------------------------------------------|------------------------------------------------------------------------------------|---------------------------------------------------------------------------------|----------------------------------------------------------------------------------------------------|---------------------|-----------------|---------------------------------|
| forme Project Summary                                                                                                    | Baselines Monthly Repor                                                                                                    | rting ∨ Properties & Mer                                                           | asures 🗸 🛛 Batches 🕯                                                            | • Payments                                                                                           | Freud & Risks       | Support         | Logout                          |
| VHLG-Valley Hil                                                                                                    | ls Consortiun                                                                                                    | n-2024                                                                             |                                                                                 |                                                                                                    |                     |                 |                                 |
| The measures listed below, induc<br>entirely. Please note, you can cho                                                                                                    | ding any Additional Capital Exp<br>ose 30 or fewer items at a time<br>be input                                                                                       | enditure, are awaiting the allo<br>s to update.                                    | ication of a cost. If there                                                     | are no costs to add,                                                                                 | enter 'O' (zero) to | remove the ite  | am from the lis                 |
|                                                                                                    | 14 - 14 C                                                                                                    |                                                                                    |                                                                                 | S bearen ine                                                                                         | 5 101               |                 |                                 |
| 17 of 17 items - 0 items selected                                                                                                    | 1<br>TM Measure Type 🗢                                                                                                    | Date of Completing Inst                                                            | Trustmark UMR                                                                   | UPRN                                                                                                 | 5 IOL.              | Batch Id        | U                               |
| 17 of 17 items - 0 items selected<br>Property Address                                                                                                    | TM Measure Type<br>Loft insulation where there<br>is greater than 100mm pre-<br>existing insulation                                                                  | Date of Completing Inst                                                            | Trustmark UMR<br>P284985K89N                                                    | UPRN<br>100021203                                                                                    | 90                  | Batch Id        | U.                              |
| 17 of 17 litems - 0 items selected<br>Property Address  KINCSMEDE, MUMER,<br>ALFORD, , IN13 9LP<br>KINCSMEDE, MUMER,<br>ALFORD, , IN13 9LP                                                                                                  | TM Measure Type<br>Uoft insulation where there<br>is greater than 100mm pre-<br>existing insulation<br>Solar PV                                                      | Date of Completing Inst<br>10 Oct 2024<br>5 Sept 2024                              | Trustmark UMR<br>P284985K89N<br>P284985LZHY                                     | UPRN<br>100021203<br>100021203                                                                       | 90<br>90            | Batch Id        |                                 |
| 17 of 17 items -0 items selected<br>Property Address  KINGSMEDE, MUMBY,<br>ALFORD, LN13 9LP KINGSMEDE, MUMBY,<br>ALFORD, LN13 9LP KINGSMEDE, MUMBY,<br>ALFORD, LN13 9LP                                                                     | TM Measure Type<br>TM Measure Type<br>Loft insulation where there is greater than 300mm pre-<br>existing insulation<br>Solar PV<br>Additional Capital<br>Expenditure | Date of Completing Inst<br>10 Oct 2024<br>5 Sept 2024<br>2 Apr 2025                | Trustmark UMR<br>P284985K89N<br>P284985LZHY                                     | <ul> <li>UPRN</li> <li>100021203</li> <li>100021203</li> <li>100021203</li> </ul>                    | 90<br>90            | Batch Id        | 3                               |
| 17 of 17 items -0 items selected<br>Property Address<br>KINGSMEDE, MUMBY,<br>ALFORD, UNI3 9UP<br>KINGSMEDE, MUMBY,<br>ALFORD, UNI3 9UP<br>KINGSMEDE, MUMBY,<br>ALFORD, UNI3 9UP<br>BRAMBLES RATCH,<br>TATERSHALL THORPE,<br>UNICON, UNA 4PQ | TM Measure Type<br>Uoft insulation where there is greater than 100mm pre-<br>existing insulation<br>Solar PV<br>Additional Capital<br>Expenditure<br>Solar PV        | Date of Completing Inst<br>10 Oct 2024<br>5 Sept 2024<br>2 Apr 2025<br>34 Oct 2024 | Trustmark UMR           P284985x89N           P284985x2HY           P244697GM58 | <ul> <li>UPRN</li> <li>100021203</li> <li>100021203</li> <li>100021203</li> <li>100021203</li> </ul> | 90<br>90<br>90      | Batch Id        |                                 |

#### 24. Enter costs

You will find an input field for entering costs associated with each measure for every address. The system will automatically calculate the totals for you.

Measure Cost Input

| 5 | KINGSMEDE, MUMMY, AEORO, LN13 9LP<br>Masuure Type: Loft resultation where there is greater than 100mm pre-exizing insulation<br>Completion Date: 10 October 2024<br>UMR: P28/9858894/<br>Betch Id: NL4 ppl(Lable) |  |
|---|----------------------------------------------------------------------------------------------------|--|
| / | Total Cost of Single Measure 23                                                                                                    |  |
|   | KINGSMEDI, MUMIY, ALFORD, LINT3 9LP                                                                                                    |  |
|   | Measure Type: Solar PV<br>Completion Date: 5 September 2024<br>LUMR: P284-985LZHY<br>Betch Id: Not Applicable                                                                                                    |  |
|   | Total Cost of Single Measure                                                                                                    |  |
|   |                                                                                                    |  |
|   | Nersoarreise, Houndo, J. Arao SAP<br>Messuer Speciadrison (Lapital Expenditure<br>Completion Date: 2 April 2025<br>UMR:<br>Batch Id: VYHLG: VHC: ABS: D0000050                                                    |  |
|   | Messure Type: Additional Capital Expenditure<br>Completion Date: 2 April 2025<br>UMR:<br>Batch Jd: WH-LGSVHC-ASS-D0000050<br>Total Cost of Single Measure                                                         |  |
|   | Messure Description                                                                                                    |  |

#### 25. Overview

| Measure Cost Input                                                                                                    |        |
|----------------------------------------------------------------------------------------------------|--------|
| If there are no costs to add, enter 17 (zero) to remove the item from the list entirely. If you don't have any costs to enter yet, simply leave the value blank.                                                  |        |
| KINGSMEDE, MUMBY, ALFORD, LN13 9LP<br>Measure Type: Loft insulation where there is greater than 100mm pre-existing insulation<br>Completion Date: 10 October 2024<br>UMR: P284695K89M<br>Betch id: Not Applicable |        |
| Total Cost of Single Measure                                                                                                    |        |
| E23                                                                                                    |        |
|                                                                                                    |        |
|                                                                                                    |        |
| KINGSMEDE, MUMBY, ALFORD, LNI3 9LP<br>Money They Solid EN                                                                                                    |        |
| Completion Date 5 September 2024                                                                                                    |        |
| UMR P284985L2HY                                                                                                    |        |
| Batch Id: Not Applicable                                                                                                    |        |
| Total Cost of Single Measure                                                                                                    |        |
|                                                                                                    |        |
|                                                                                                    |        |
| KINGSMEDE MUMBY ALFORD., LN13 9LP                                                                                                    |        |
| Measure Type: Additional Capital Expenditure                                                                                                    |        |
| Completion Date: 2 April 2025                                                                                                    |        |
| UMR                                                                                                    |        |
| Batch Id: WHLG-VHC-ABS-00000050                                                                                                    |        |
| Total Cost of Single Measure                                                                                                    |        |
| Measure Description                                                                                                    |        |
|                                                                                                    |        |
| + ĵ @ つ 国 ※ II 🚥 × ×                                                                                                    | apa (j |
|                                                                                                    |        |

# 26. Check Properties and Costs

In the section titled "Properties & Measures Details," you can access the total amounts for each address. The records in this section will be continuously updated as you input costs related to the measures.

| Energy Security<br>& Net Zero                                                                                                    | Warm H                                                                                                    | lomes: Grai                                                                                                    | nt Recipien                                                 | it Porta                                             | Portal Natas<br>Valley Brook<br>(Grant Recipie |                |            |         |
|----------------------------------------------------------------------------------------------------|----------------------------------------------------------------------------------------------------|----------------------------------------------------------------------------------------------------|-------------------------------------------------------------|------------------------------------------------------|------------------------------------------------|----------------|------------|---------|
| Mome Project Summary                                                                                                    | laselines Monthly Repor                                                                                               | king v Properties & Mee<br>Properties & Mee<br>Noteries & Mer<br>Address Lookup<br>Ristneve Trustry<br>Update Mesour | asures へ Batches 〜<br>asures Details<br>nk Daria<br>c Costs | Payments                                             | Fraud & Risks                                  | i Support      | Logo       | ut      |
| Measures Cost Inp                                                                                                    | ut                                                                                                    |                                                                                                    |                                                             |                                                      |                                                |                |            |         |
| The measures listed below, includ<br>entirely. Please note, you can choo                                                                                                    | ing any Additional Capital Exp<br>use 30 or fewer items at a time                                                     | enditure, are awaiting the allo<br>to update.                                                                        | cation of a cost. If there are                              | no costs to add,                                     | enter 'O' (zero) b                             | o remove the i | tem from t | ne list |
| Measures that still require costs to b                                                                                                    | e input                                                                                                    |                                                                                                    |                                                             | Q. Search the                                        | lst.,                                          |                |            |         |
| 12 of 12 items - 0 items selected                                                                                                    |                                                                                                    |                                                                                                    |                                                             | - Innerstation and a second                          |                                                |                |            |         |
| 📋 Property Address 🛛 🗸                                                                                                    | TM Measure Type 🔍 🗸                                                                                                   | Date of Completing Inst                                                                                              | Trustmark UMR                                               | V UPRN                                               | *                                              | Batch Id       |            | ~       |
| □ 1 THE WALK, WAINFLEET,<br>SKEGNESS, . PE24 4EG                                                                                                    | Solar PV                                                                                                    | 30 Oct 2024                                                                                                    | P2781365VHP                                                 | 1000307939                                           | 92                                             |                |            |         |
|                                                                                                    | Loft insulation where there<br>is less than or equal to                                                               |                                                                                                    |                                                             |                                                      |                                                |                |            |         |
| 1 THE WALK, WAINFLEET,<br>SKEGNESS, , PE24 4EG                                                                                                    | 100mm pre-existing<br>insulation                                                                                      | 8 Nov 2024                                                                                                    | P278136HL74                                                 | 1000307939                                           | 92                                             |                |            |         |
| THE WALK, WAENFLEET,<br>SKEGNESS, PE24 4EG     THE WALK, WAENFLEET,<br>SKEGNESS, PE24 4EG                                                                                                    | 100mm pre-existing<br>insulation<br>Upgrade - high heat<br>retention                                                  | 8 Nov 2024<br>17 Oct 2024                                                                                            | P278136HL74<br>P278136V97K                                  | 1000307935                                           | 92                                             |                |            | ĺ.      |
| 17HE WALK, WANRLEEL     SKEGNESS, PE24 4EG     17HE WALK, WAINPLEEL     SKEGNESS, PE24 4EG     17HE WALK, WAINPLEEL     SKEGNESS, PE24 4EG                                                                                        | 100mm pre-existing<br>insulation<br>Upgrade - high heat<br>retention<br>Additional Capital<br>Expenditure             | 8 Nov 2024<br>17 Oct 2024<br>2 Apr 2025                                                                              | P278136HL74<br>P278136V97K                                  | 1000307935<br>1000307935<br>1000307935               | 92<br>92<br>92                                 |                |            |         |
| THE WALK WAINFLEEL     SKEGNESS, PIZA 4EG     THE WALK WAINFLEEL     SKEGNESS, PIZA 4EG     THE WALK WAINFLEEL     SKEGNESS, PIZA 4EG     SKEGNESS, PIZA 4EG     SKEGNESS, PIZA 4EG     SKEGNESS, PIZA 4EG     SKEGNESS, PIZA 4EG | 100mm pre-existing<br>insulation<br>Upgrade - high heat<br>retention<br>Additional Capital<br>Expenditure<br>Solar PV | 8 Nov 2024<br>17 Oct 2024<br>2 Apr 2025<br>2 Aug 2024                                                                | P278136HL74<br>P278136V97K<br>P2173D94GKN                   | 1000307935<br>1000307935<br>1000307935<br>1000321685 | 992<br>992<br>992<br>990                       |                |            |         |

# 27. View Properties Against a Batch

View Properties Against a Batch. Now, let's take a closer look at the verified batch property details.

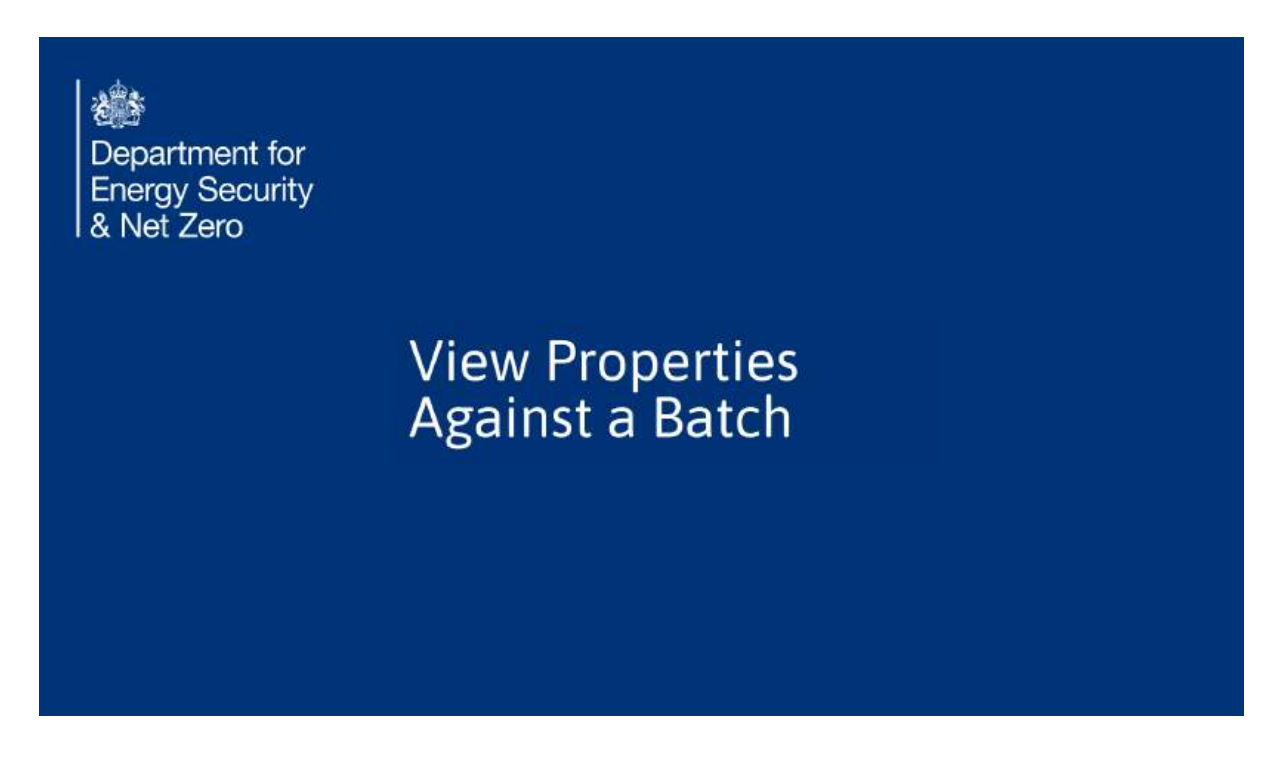

#### 28. Overview

You can do this by navigating to the batch in question and viewing summary details.

| Department for<br>Energy Security<br>& Net Zero                                                                                                    | Warm Homes: Gra                                                    | int Recipien                                  | t Porta       | 0                  | Valley<br>(Grant R | Natasha Dale<br>Brook Counc<br>ecipient Lead              |
|----------------------------------------------------------------------------------------------------|--------------------------------------------------------------------|-----------------------------------------------|---------------|--------------------|--------------------|-----------------------------------------------------------|
| Home Project Summary Baselines                                                                                                    | Monthly Reporting V Properties & M                                 | leasures 🗸 🛛 Batches 🗸                        | Payments      | Fraud & Risks      | Support            | Logout                                                    |
| Properties with Measures In                                                                                                    | stalled                                                            |                                               |               |                    |                    |                                                           |
| 6 of 6 items - 0 items selected                                                                                                    |                                                                    |                                               | Q. Search the | lst                |                    |                                                           |
| 6 of 6 items - 0 items selected<br>Property Address                                                                                                    |                                                                    | <ul> <li>Total cost of all measure</li> </ul> | Q. Search the | Est                |                    |                                                           |
| 6 of 6 items - 0 items selected<br>Property Address<br>KINGSMEDE, MUMBY, ALFORD, , LN33                                                                                                    | sup.                                                               | V Total cost of all measure                   | Q Search the  | Est,               |                    | L<br>                                                     |
| 6 of 6 items - 0 items selected<br>Property Address<br>KINGSMEDE, MUMBY, ALFORD, LN13<br>BRAMBLES PXTCH, TATTERSHALL THO                                                                                                    | SQLP<br>RPE, LINCOLN, , LN4 4PQ                                    | ✓ Total cost of all measure                   | Q. Search the | list               |                    | 1<br>~<br>00.683<br>00.683                                |
| 6 of 6 items - 0 items selected<br>Property Address<br>KINGSMEDE, MUMEY, ALFORD, , LN23<br>URAMBLES PATCH, TATTERSHALL THO'<br>1 THE WALK, WALNILEET, SKEGNESS, ,                                                                                                    | igup<br>BPE, LINCOLN, LN4 4PQ<br>IPE24 4EG                         | <ul> <li>Total cost of all measure</li> </ul> | Search the    | list <sub>ee</sub> |                    | ÷<br>00.683<br>00.03<br>00.03                             |
| 6 of 6 items - 0 items selected<br>Property Address<br>KINGSMIDE, MUMER, ALFORD, LIN23<br>BIRAMBLIS PATCH, TATTERSHALL THO<br>1 THE WALK, WALINILET, SKEGNESS,<br>9 MAIN ROAD, WEST KEAL, SPILSEY, J                                                                                | I 9LP<br>RPE, LINCOLN, , LN4 4PQ<br>PE23 4BE<br>PE23 4BE           | <ul> <li>Total cost of all measure</li> </ul> | Search the    | list               |                    | 1<br>~<br>00.683<br>00.683<br>00.03<br>00.03              |
| 6 of 6 items - 0 items selected<br>Property Address<br>KINGSMEDE, MUMEK, ALFORD, , LN2B<br>BIRAMBLES PATCH, TATTERSHALL THO<br>1 THE WALK, WALINELET, SKEGNESS,<br>9 MAIN ROAD, WEST KEAL, SPILSEY, , I<br>EBOR HOUSE, SIBSEY, BOSTON, , PE22                                       | 1969<br>RPE, LINCOLN, LIN4 4PQ<br>PE23 4BE<br>1910A                | ✓ Total cost of all measure                   | Q. Search the | Est,               |                    | 1<br>~<br>68900<br>00.03<br>00.03<br>00.03<br>00.03       |
| 6 of 6 items - 0 items selected     Property Address     KINGSMIDE, MUMBY, ALFORD, LN23     BIRAMBLES PATCH, TATTERSHALL THO     1 THE WALK, WAINFLET, SKEGNESS,     9 MAIN ROAD, WEST KEAL, SPILSBY, .     EBOR HOUSE, SIBSEY, BOSTON, PE22     15 ST. MARYS ROW, ALDEBY, BECCLES, | 1 GLP<br>RPE, LINCOLN, LIN4 4PQ<br>PE23 4BE<br>2 GUA<br>, NR34 GAL | <ul> <li>Total cost of all measure</li> </ul> | Q. Search thi | Est                |                    | 1<br>00.083<br>00.032<br>00.03<br>00.03<br>00.03<br>00.03 |

# 29. Review the verified batch property details

View the last item in the list.

|     | Fuel Type                                           |                            |                           |                      |    |
|-----|-----------------------------------------------------|----------------------------|---------------------------|----------------------|----|
|     |                                                     | <ul> <li>Tenure</li> </ul> | v Proper                  | ty Count             | ~  |
|     | Gas (on grid)                                       | Owner occupied             |                           |                      | 10 |
|     | Gas (on grid)                                       | Social housing (50% funder | i)                        |                      | 11 |
| 1   | <ul> <li>Verified Batch Property Details</li> </ul> |                            |                           |                      |    |
|     | 5 of 5 items                                        |                            |                           |                      |    |
|     | Property Address (First Line) 🗸 Town                | ✓ Address County           | / v Postcode              | VPRN.                | ~  |
|     | 1 THE WALK, WAINFLEET SKEG                          | IESS.                      | PE24 4EG                  | 100030793992         |    |
| 7   | KINGSMEDE, MUMBY ALFO                               | D                          | LN13 9LP                  | 10002120390          |    |
| 100 | 9 MAIN ROAD, WEST KEAL SPILS                        | 3Y                         | PE23 4BE                  | 100032168590         |    |
|     | BRAMBLES PATCH, TATTERSHALL LINCO                   | ILN                        | LNA APQ                   | 100030763839         |    |
|     | EBOR HOUSE, SIBSEY BOST                             | 3N                         | PE22 OUA                  | 200001143092         |    |
|     | <ul> <li>Energy Performance By Tenure</li> </ul>    | ň.                         |                           |                      |    |
|     | Owner Occupied                                      | Private Rented 100% Funded | Private Rented 50% Funded | Social Housing       |    |
|     | House Count<br>O                                    | House Count                | House Count               | House Count<br>0     |    |
|     | Grant Total<br>£0.00                                | Grant Total                | Grant Total               | Grant Total<br>£0.00 |    |
|     | Grant Per House                                     | Grant Per House            | Matched Total             |                      |    |

This mini guide provided a thorough walkthrough for portal users on validating addresses. It covered the process of adding addresses to batches, retrieving the Trustmark measures data linked to those addresses, and entering the associated measure costs.

Powered by guidde